## **Activity Center**

Activity Center lists all user activity initiated from within Rockland Trust Online Banking. This page can be accessed by selecting the "Activity Center" tab in the menu.

## **Single Transactions**

1. Click "Filters" to reveal searchable fields.

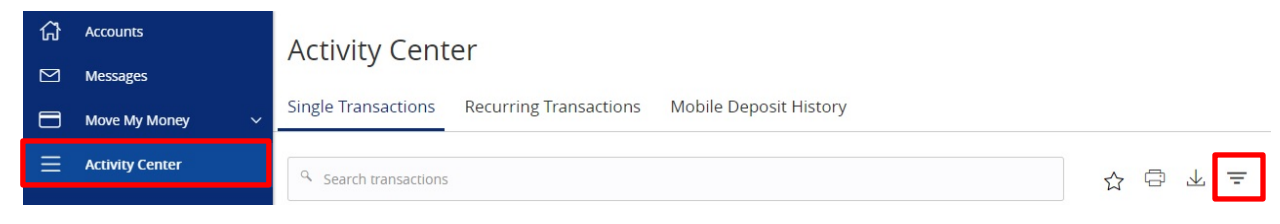

2. To customize the search, input the information in the fields then click "Apply".

| Transaction Type     |                                                | Status                                                                    |                                                                                                    | Account                                                                                                    |                                                                                                    | Created By                                                                                                    |  |
|----------------------|------------------------------------------------|---------------------------------------------------------------------------|----------------------------------------------------------------------------------------------------|----------------------------------------------------------------------------------------------------|----------------------------------------------------------------------------------------------------|----------------------------------------------------------------------------------------------------|--|
| $\sim$               | All                                            | $\sim$                                                                    | All                                                                                                    | $\sim$                                                                                                    | All                                                                                                    | $\sim$                                                                                                    |  |
| id Date              | Transaction ID                                 |                                                                           | Min Amount                                                                                                    | Max Amount                                                                                                    |                                                                                                    |                                                                                                    |  |
| MM/DD/YYYY           |                                                |                                                                           | 0.00                                                                                                    | to 0.00                                                                                                    |                                                                                                    |                                                                                                    |  |
| select columns for d | isplay.                                        |                                                                           |                                                                                                    |                                                                                                    |                                                                                                    |                                                                                                    |  |
|                      |                                                |                                                                           |                                                                                                    |                                                                                                    | Reset                                                                                                    | Apply                                                                                                    |  |
|                      | d Date<br>MM/DD/YYYY ∰<br>select columns for d | Status   All   Id Date   MM//DD/YYYY   Image: select columns for display. | Status         All         ad Date       Transaction ID         MM/DD/YYYY IFF       Image: Status         select columns for display. | Status     Account       All     All       Id Date     Transaction ID       MM/DD/YYYY IP     Image: Comparison of the second second se | Status     Account       All     All       Id Date     Transaction ID       MM/DD/YYYY     0.00       to 0.00     0.00 | Status Account Created   All All All   ad Date Transaction ID Min Amount   MM/DD/YYYY III Image: Constraint of the second of the second of t |  |

3. To save the customized filtered search, click "Favorites".

| ۹ Search transactions     |                           |                      |   |                    |            | ☆ 🛱        | ⊥ =   |
|---------------------------|---------------------------|----------------------|---|--------------------|------------|------------|-------|
| Transaction Type          | ~                         | <b>Status</b><br>All | ~ | Account<br>All     | ~          | Created By | ~     |
| Start Date                | End Date                  | Transaction ID       |   | Min Amount<br>0.00 | Max Amount |            |       |
| Select a transaction type | e to select columns for d | lisplay.             |   |                    |            | Reset      | Apply |

- 4. When viewing the Activity Center, below are some key statuses you may see:
  - a. Authorized all approvals have been satisfied and ready to be processed
  - b. Cancelled user has cancelled the online transaction
  - c. Drafted additional approval outstanding (transaction will not be processed)
  - d. Failed transaction has been denied
  - e. On Hold transaction is under review and may not be processed
  - f. Pending transaction processing has been interrupted
  - g. Processed transaction has been completed and can no longer be cancelled
- 5. Click the three dots on a transaction to view its available options.

## Activity Center

Single Transactions Recurring Transactions Mobile Deposit History

| Search transactions |            |                                          |                              |          | ☆ 🗗           | $\checkmark$ | Ŧ |
|---------------------|------------|------------------------------------------|------------------------------|----------|---------------|--------------|---|
| Created date 👻      | Status 👻   | Transaction Type 👻                       | Account -                    | Amount - |               |              |   |
| MM/DD/YYYY          | Authorized | Domestic Wire - Tracking ID:<br>12344321 | FREE SAVINGS SAV- XXXXX6789  |          | Actions       | ÷            |   |
| MM/DD/YYYY          | Processed  | Domestic Wire - Tracking ID:<br>12355321 | Free Checking DDA-XXXXX1234  |          | Expand        |              |   |
| MM/DD/YYYY          | Processed  | Domestic Wire - Tracking ID:<br>12366321 | Free Checking DDA-XXXXX1234  |          | Cancel Copy   |              |   |
| MM/DD/YYYY          | Processed  | Domestic Wire - Tracking ID:<br>12377321 | Free Checking DDA- XXXXX1234 |          | Print Details |              |   |

## **Recurring Transactions and Mobile Deposit History**

 Within the Activity Center, click "Recurring Transactions" to view online transactions which are set up to occur in a series **OR** click "Mobile Deposit History" to view historical checks that have been deposited using the Mobile Deposit functionality.

| ស៊ | Accounts          | Activity Cent       | Activity Center        |                        |  |       |   |  |  |  |
|----|-------------------|---------------------|------------------------|------------------------|--|-------|---|--|--|--|
|    | Messages          | Activity certe      |                        |                        |  |       |   |  |  |  |
|    | Move My Money 🗸 🗸 | Single Transactions | Recurring Transactions | Mobile Deposit History |  |       |   |  |  |  |
| ≡  | Activity Center   |                     |                        |                        |  | ☆ 尋 业 | Ŧ |  |  |  |

**NOTE:** Apply filters and view details as you would for single transactions.